Инструкция для регистрации

на «Исторический диктант» на площадке

Института исторического, правового

и социально-гуманитарного образования БГПУ им.М.Акмуллы

## 1. Регистрация участника на сайте «Исторический диктант» по ссылке:

https://историческийдиктант.рф/

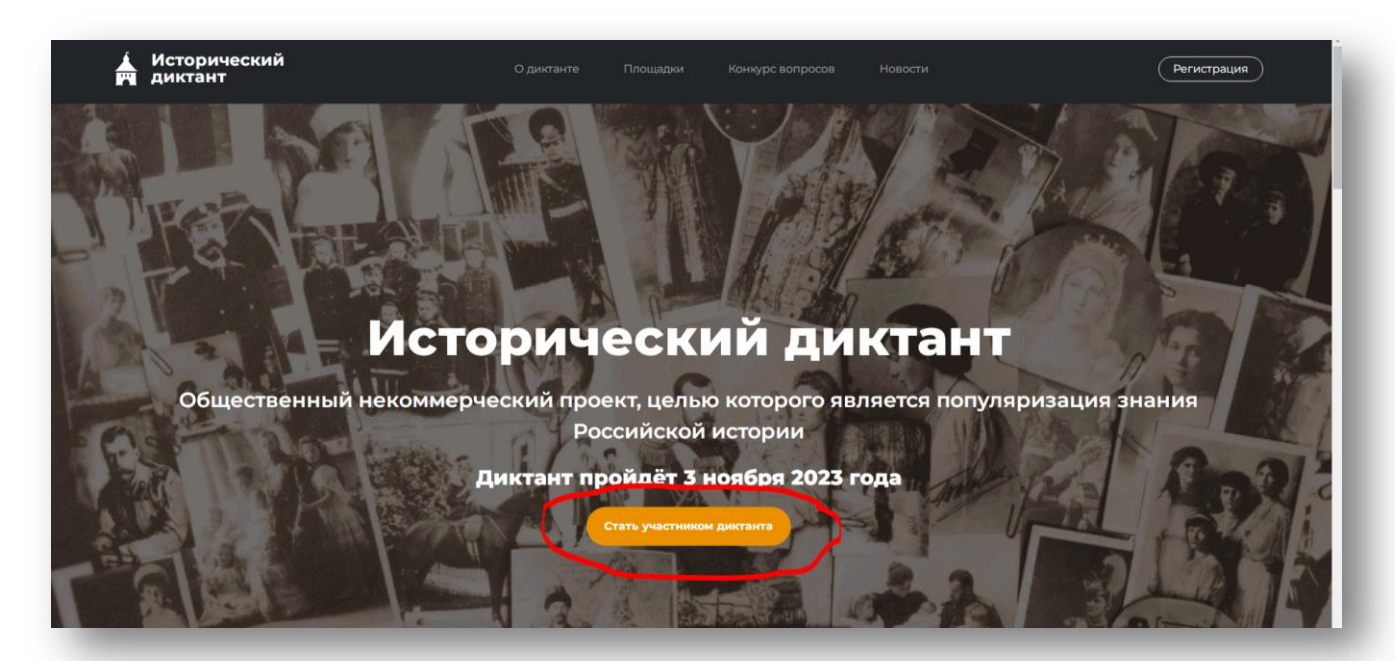

| Регистрация                 |   |
|-----------------------------|---|
|                             |   |
| Фамилия                     |   |
| Имя                         |   |
| Отчество                    |   |
| Email                       |   |
| Дата рождения               | _ |
| ддмматт                     |   |
| Выберите пол                | ~ |
| Страна                      |   |
| Регион                      |   |
| Населеный пункт             |   |
| Телефон                     |   |
| Выберите сферу деятельности | ~ |
|                             |   |

**2.** После регистрации выбрать площадку в личном кабинете в разделе Моя площадка

| Личный кабинет                                                                                                    |                                                                                   |          |                                                  |                                                     |                                     |                |
|----------------------------------------------------------------------------------------------------|-----------------------------------------------------------------------------------|----------|--------------------------------------------------|-----------------------------------------------------|-------------------------------------|----------------|
| Профиль Пробные диятанты Мои ре                                                                                                    | зультаты Мок площадка                                                             |          |                                                  |                                                     |                                     |                |
| Личные данные                                                                                                    |                                                                                   |          | Старт Всерос<br>3 ноября по                      | ссийского истори<br>всей стране                     | неского диктанта                    |                |
| Сферадеетельностис<br>Студент<br>(Редактировать) (Изменить парол                                                                                                    | 15                                                                                |          | Моя полощад<br>Вибрать площая                    | ka<br>py                                            |                                     | -1             |
|                                                                                                    |                                                                                   |          |                                                  |                                                     |                                     |                |
|                                                                                                    |                                                                                   |          |                                                  |                                                     |                                     | _              |
| ( Исторический<br>ч диктант                                                                                                    | С диктанте                                                                        | Площадки | Конкурс вопросов                                 | Новости                                             | Пичный кабин                        | ет) (Выйти [+) |
| Исторический<br>диктант<br>Лоя полощадка<br>Профиль Пробные диктанты Мои ре:                                                                                                    | О диктанте<br>зультаты Моя площадка                                               | Площадки | Конкурс вопросов                                 | Новости                                             | Личный кабин                        | ет) (Выйти [-) |
| <ul> <li>Исторический<br/>диктант</li> <li>Иоя полощадка</li> <li>Профиль Пробные диктанты Мои ре:</li> <li>Выберите площадку</li> <li>Выберите пройги диктан очно на офла<br/>выберите пробли диктан очно на офла</li> </ul>                                                                                                    | О диктанте<br>зультаты Моя площадка<br>йн-площадке или в онлайн о<br>а и площадку | Площадии | Конкурс вопросов<br>Старт Все<br><b>3 ноября</b> | Новости<br>российского ист<br>по всей стране        | Личный кабин<br>орического диктанта | er) Выйти [•   |
| <ul> <li>Исторический</li> <li>Диктант</li> <li>Алант</li> <li>Алант<td>С диктанте<br/>аультаты Моя площадка<br/>йн-площадке или в онлайн о<br/>и площадку</td><td>Площадии</td><td>Коннурс вопросов<br/>Старт Все<br/><b>3 ноября</b></td><td>Новости<br/>российского ист<br/><b>по всей стране</b></td><td>Личный кабин<br/>орического диктанта</td><td>ет Выйти [+)</td></li></ul> | С диктанте<br>аультаты Моя площадка<br>йн-площадке или в онлайн о<br>и площадку   | Площадии | Коннурс вопросов<br>Старт Все<br><b>3 ноября</b> | Новости<br>российского ист<br><b>по всей стране</b> | Личный кабин<br>орического диктанта | ет Выйти [+)   |

| 3 | В поисковой строке написать Республику Башкортостан |
|---|-----------------------------------------------------|
|   |                                                     |

4. Найти и выбрать в качестве площадки для написания диктанта Институт исторического, правового и социально-гуманитарного образования БГПУ им.М.Акмуллы

## г.Уфа, ул. Октябрьской революции 55

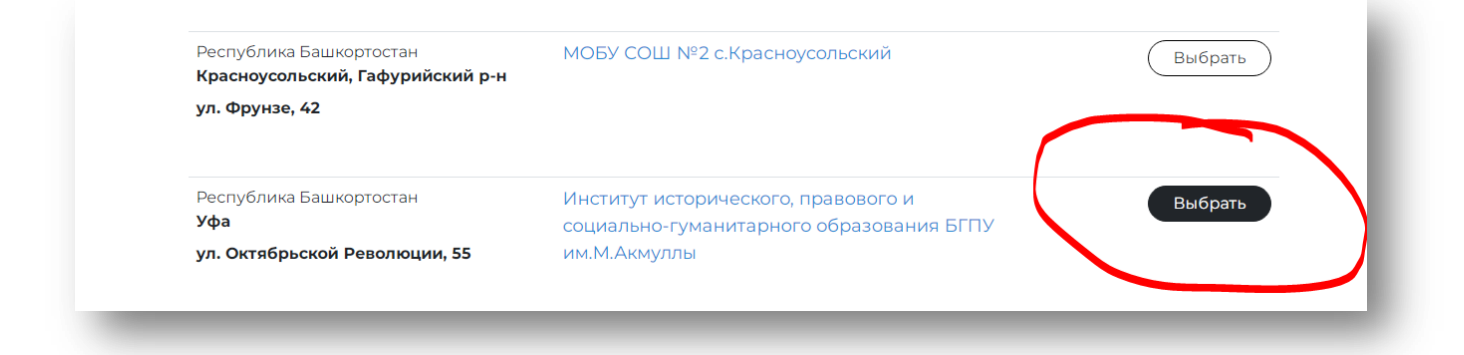

## ИЛИ

3. В поисковой строке карты написать г.Уфа и выбрать <mark>Институт</mark> исторического, правового и социально-гуманитарного образования БГПУ им.М.Акмуллы (г.Уфа, ул. Октябрьской революции 55)

|              |                               | География диктанта                                                                                                    |                                                                                                    |
|--------------|-------------------------------|----------------------------------------------------------------------------------------------------|----------------------------------------------------------------------------------------------------|
|              | По всему миру                 | Пройти диктант в онлайн-формате                                                                                                    | Выбрать                                                                                                 |
| (            | Q Поиск по региону            |                                                                                                    |                                                                                                    |
| Y90A     E × | Hahr<br>Team<br>Person Becksr | Riscia<br>Biscia<br>Bi | ребит<br>Слон →<br>манитерного обрезования ВГПУ ин.М.Акнулты<br>— воо н –1<br>С Ячаетс Удовев истоловая |

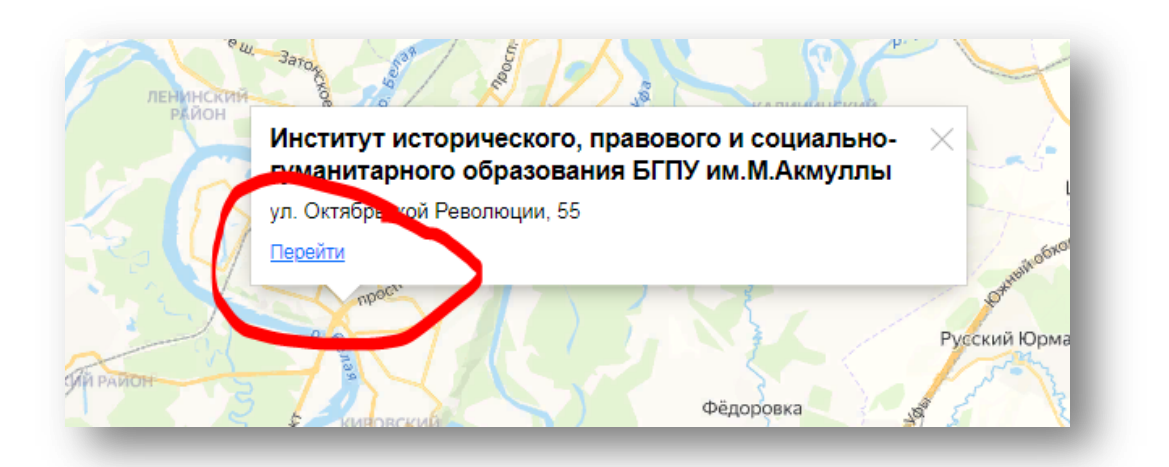

## <mark>5.</mark> Присоединиться к площадке

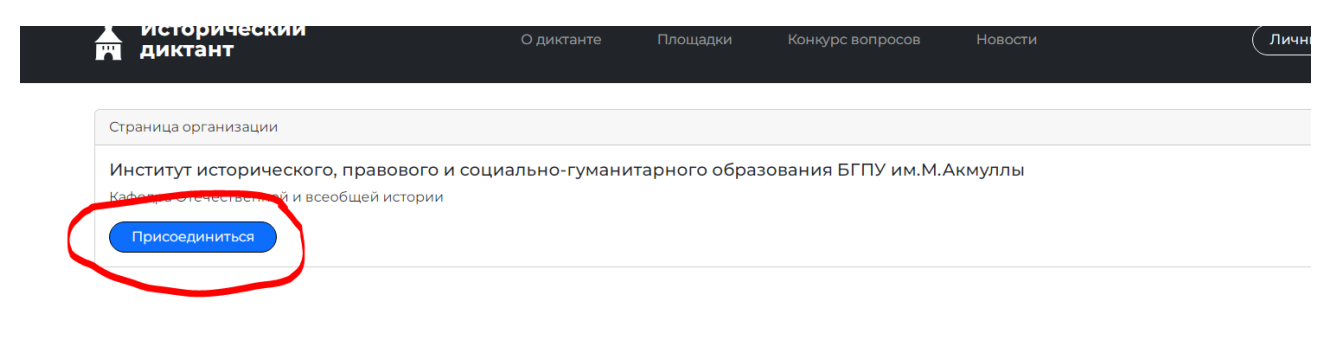